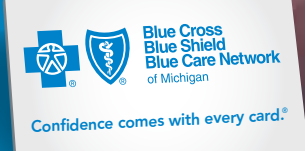

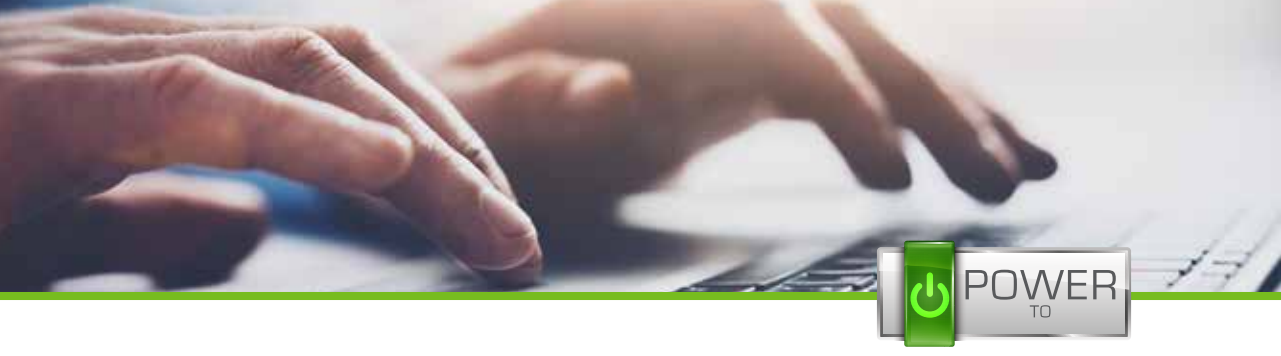

know. compare. choose.

# How to register at **bcbsm.com** | computer

Your online member account gives you the power to get the most from your health care plan. Use it to check your claims, coverage and much more.

#### Have your Blue Cross or BCN ID card handy:

**Go to bcbsm.com**.

In the upper-right corner of the home page, click the LOGIN tab.

3 In the pop-up menu below the login fields, click *Register Now*.

#### As you go through the registration screens, carefully:

- Type your information correctly.
- Read the privacy policy.
- Set up security questions and answers that you can easily remember.
- Create a strong password with a minimum of eight characters, using at least one uppercase letter, one lowercase letter and one number.

|                          |                                                             | OGIN - |
|--------------------------|-------------------------------------------------------------|--------|
| Log in as a:             |                                                             |        |
| Member                   | Username:<br>Enter your username                            |        |
| Employer                 | Password:                                                   |        |
| Provider                 | Enter your password                                         | ]      |
| Agent                    | LOGIN<br>Forgot your usemane or password?<br>Get login help |        |
| Not Registered? Get acce | iss to your online account. Register N                      | low    |

Passwords Strong: I@mBlue32! Weak: Abcd1234 <u>^</u>

| Verity Your Eligibility                                                                                            | Verify Your Identity                                                                   | 3 Create Your Account                                  |                                         | l                                                                                                    |                                                                                                    |                                                                                                    |
|----------------------------------------------------------------------------------------------------|----------------------------------------------------------------------------------------|--------------------------------------------------------|-----------------------------------------|----------------------------------------------------------------------------------------------------|----------------------------------------------------------------------------------------------------|----------------------------------------------------------------------------------------------------|
| You need to be at least 18 and have your Blue De                                                                   | (1) Verify Your Eligibility                                                            | (2) Verify Your Identity                               | 3 Greate Your Account                   |                                                                                                    |                                                                                                    |                                                                                                    |
| Not all members can ingister for an account here.<br>MESSA employee or you have an FSA that len't p<br>an account. | Verify Your Identity                                                                   | Verity Your Eligibility                                | 2 Verity Your Identit                   |                                                                                                    | Freate Your Ascount                                                                                                    |                                                                                                    |
|                                                                                                    | Because your online security is important to us, we'll n<br>only have to do this since | Create Your User Account                               |                                         |                                                                                                    | Your use                                                                                                    | er account tells us:                                                                                                    |
| out You                                                                                                    | Is my information safe?<br>These questions come form a company that partners in        | Username                                               |                                         |                                                                                                    | <ul> <li>How you know</li> </ul>                                                                                                    | rou want to be identified who<br>g in to your account.                                                                                                    |
| t Name                                                                                                    | make sure the person accessing your information is at<br>anowers.                      |                                                        |                                         |                                                                                                    | <ul> <li>Your p</li> <li>The g</li> </ul>                                                                                                    | oreflerred amail address<br>uestions we should ask to                                                                                                    |
|                                                                                                    | 1. Which of the following PROPERTIES have you                                          | 7 character ninimum, begin with 2 letters, not cann or | million                                 |                                                                                                    | sample a                                                                                                    | your identity if you need to<br>or your unername or passed                                                                                                    |
|                                                                                                    | O HIST STRATFORD SO                                                                    | Factors                                                |                                         |                                                                                                    | Tips: Co                                                                                                    | mpleting Your Account                                                                                                    |
| C 4306 LYNDALE PL                                                                                                  | O 4305 LYNDALE PL                                                                      | E character numbers of all load one found time and one | rappercase lefter and one numeral; cale | 1. Automationer                                                                                                    | Your user                                                                                                    | name                                                                                                    |
|                                                                                                    |                                                                                        | Confirm Password                                       |                                         |                                                                                                    | Choose a v<br>remember                                                                                                    | exemanc that's easy to<br>You'll need to enter it ever                                                                                                    |
|                                                                                                    |                                                                                        |                                                        |                                         |                                                                                                    | firme you ke                                                                                                    | g in                                                                                                    |
| Go digi                                                                                                    | tal:                                                                                   |                                                        |                                         |                                                                                                    |                                                                                                    |                                                                                                    |
| • Cian u                                                                                                    | n far nanarlana avinlar                                                                | nation of bonafita at                                  | atomonto                                |                                                                                                    |                                                                                                    |                                                                                                    |
| • Sign u                                                                                                    | p for paperiess explai                                                                 | nation of benefits sta                                 | atements.                               | AN EEL                                                                                                    |                                                                                                    | and the second second s |
| Registe                                                                                                    | er your phone numbe                                                                    | er to receive text me                                  | ssages.                                 | And Address Address                                                                                                    | Contraction of the second                                                                                                    | A                                                                                                    |
| • Sign u                                                                                                    | n to receive emails a                                                                  | nd get helpful plan                                    |                                         |                                                                                                    | (And in case of the local division of the local division of the lo |                                                                                                    |
| inform                                                                                                    | ation onling                                                                           | na gornolpia plan                                      |                                         | 100%                                                                                                    | \$5,080.00                                                                                                    | And the second second s |
| IIIOIIII                                                                                                    | ation online.                                                                          |                                                        |                                         |                                                                                                    |                                                                                                    | INHMD ==                                                                                                    |
|                                                                                                    |                                                                                        |                                                        |                                         | in the second second se | 1.000 - 5.000                                                                                                    | part Codesa Mantili Cam<br>Inculturen unt in unter Manni                                                                                                    |
|                                                                                                    | That                                                                                   | 's it. You're regis                                    | stered.                                 |                                                                                                    | (and the second second  |                                                                                                    |
|                                                                                                    |                                                                                        | Logi                                                   | in often                                |                                                                                                    | - 10,000                                                                                                    | Stag for their                                                                                                    |
|                                                                                                    |                                                                                        | LUGI                                                   | in onen.                                | -                                                                                                    |                                                                                                    | OF DESIGN (Blog 36                                                                                                    |

# How to register at **bcbsm.com** | mobile app

Your online member account gives you the power to get the most from your health care plan. Use it to check your claims, coverage and much more.

### Have your Blue Cross or BCN **ID card handy:**

Go to the Apple® App Store or Google Play<sup>™</sup>, and search for **BCBSM**.

Download the app.

Tap the app icon.

Tap **Register**.

#### As you go through the registration screens, carefully:

- Type your information correctly.
- Read the privacy policy.

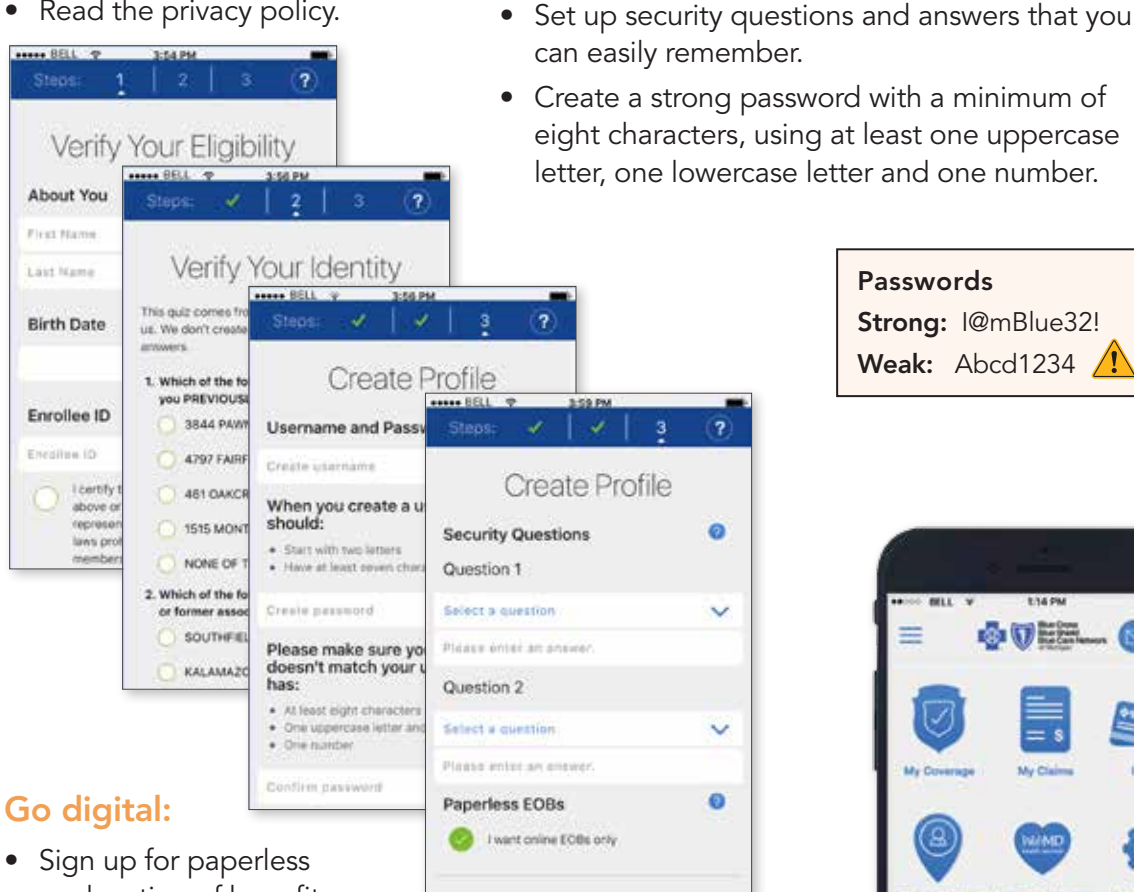

- Sign up for paperless explanation of benefits statements.
  - Register your phone number to receive text messages.
- Sign up to receive emails, and get helpful plan information online.

### That's it. You're registered.

Tap the app anytime, anywhere.

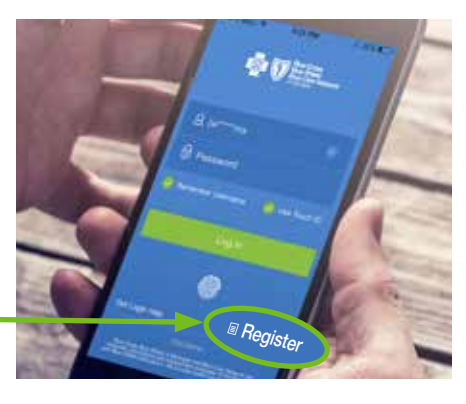

- Create a strong password with a minimum of
- eight characters, using at least one uppercase letter, one lowercase letter and one number.

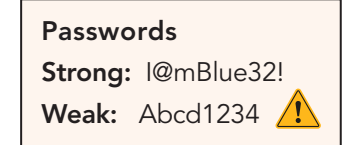

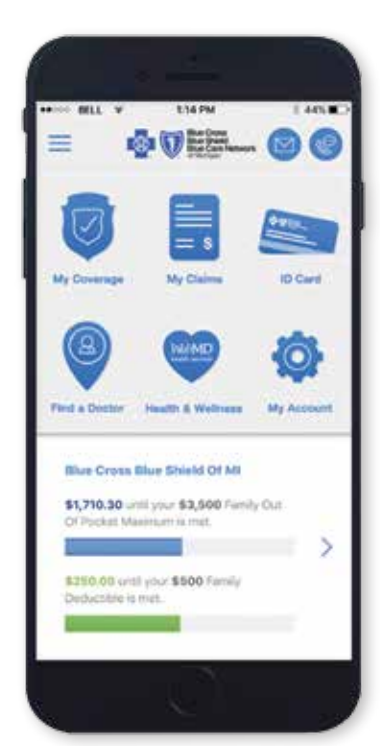

## Get the app.

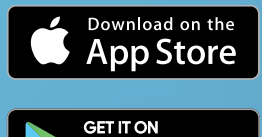

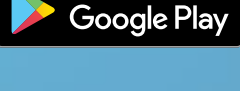

SEARCH

BCBSM.

#### Blue Cross Blue Shield of Michigan and Blue Care Network are nonprofit corporations and independent licensees of the Blue Cross and Blue Shield Association.

Terms and Conditions of Use

CF 13544 JAN 17